## **Portal Notifications**

**Overview:** This job aid guides Emory University employees through the stepby-step directions for viewing portal notifications in HOME.

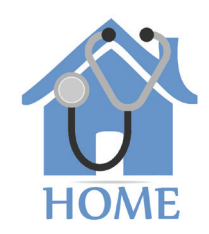

**EMORY** 

1

To access HOME, log in to Self-Service (http://leo.cc.emory.edu) with your Emory Network ID and password. Then, click on the Workplace Health tile.

| ▼ Self Service         |                           |                      |                |  |
|------------------------|---------------------------|----------------------|----------------|--|
| Payroll                | Benefits                  | Personal Information | Time and Leave |  |
| Performance Management | Professional Information  | Total Rewards        | Careers        |  |
| Benefit Vendors Links  | Workplace Health          | Employee Giving      | Work Life      |  |
| Gift Reporting         | Emory Learning Management | Employee Search      |                |  |

2

You will be prompted to log in again with your Net ID and password.

| EMORY EMORY LUNIVERSITY HEALTHCARE LOGIN                                                                                                    |                                                                                                    |  |
|----------------------------------------------------------------------------------------------------|----------------------------------------------------------------------------------------------------|--|
| Login to AttributeContract                                                                                                    |                                                                                                    |  |
| Network ID                                                                                                    | Log m is there y authentication tool for logging into multiple web systems and applications. If you have<br>any questions, problems, or comments about Login, please contact the University Service Desk at (404)<br>727-7777 or the Emory Healthcare Call Center at (404) 778-HELR You may also submit an IT support<br>request at https://help.emory.edu/.       |  |
| Password                                                                                                    |                                                                                                    |  |
| Login                                                                                                    |                                                                                                    |  |
| Forgot Password?                                                                                                    |                                                                                                    |  |
| You are about to access a computer system maintained or made available by Em<br>system is strictly prohibited and may be subject to criminal prosecution. By proce<br>applicable policies and your consent to monkroing, rotriviay, and sideolarue of an<br>Healthcare, including law enforcement purposes and enforcement of rules concer | ary University and/or Emory Healthcare that is intended for authorized users only. Unauthorized use of this<br>edding, your use of this system constitutes your acceptance of Emory's IT Conditions of Use and other<br>y information within this system for any purpose deemed appropriate by Emory University or Emory<br>ning unacceptable uses of this system. |  |

If you are a manager, you will be given a choice between portal access or supervisor access. Click **Portal** and your dashboard will appear. If the bell icon is red when you log in to the HOME portal, that means you have a message or a notification. Click on the **red bell**.

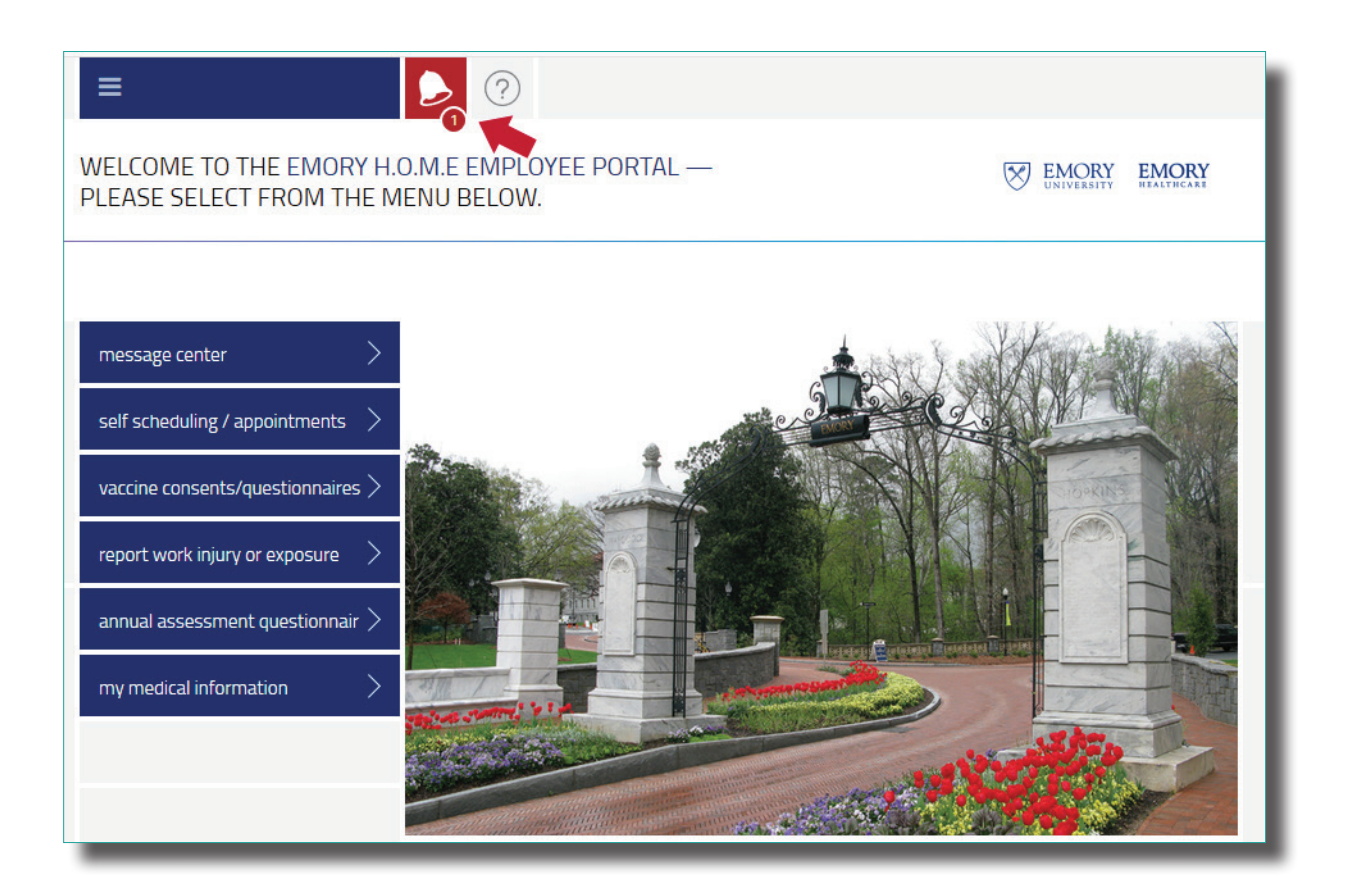

4

Your messages and any other portal notifications will appear.

| i≡ .                                                        |        |         |                        |  |  |
|-------------------------------------------------------------|--------|---------|------------------------|--|--|
| MESSAGE CENTER                                              | •      |         | EMORY EMORY REALTHCARE |  |  |
|                                                             |        |         |                        |  |  |
| QUESTIONNAIRES                                              |        |         | $\sim$                 |  |  |
| 01-17-2019 Express Care Clinic Questionnaire is in progress |        |         | cancel resume          |  |  |
| MESSAGES                                                    |        |         |                        |  |  |
| messages                                                    | )      |         |                        |  |  |
| UNREAD DATE                                                 | SENDER | SUBJECT | UNREAD ONLY   SHOW ALL |  |  |
| You have no messages at this time.                          |        |         |                        |  |  |